APP WANSPORT

ACQUISTO BLOCCHETTI INVITI Accedere all'APP WANSPORT e scegliere la Cooperativa Quercioli, apparirà la maschera seguente

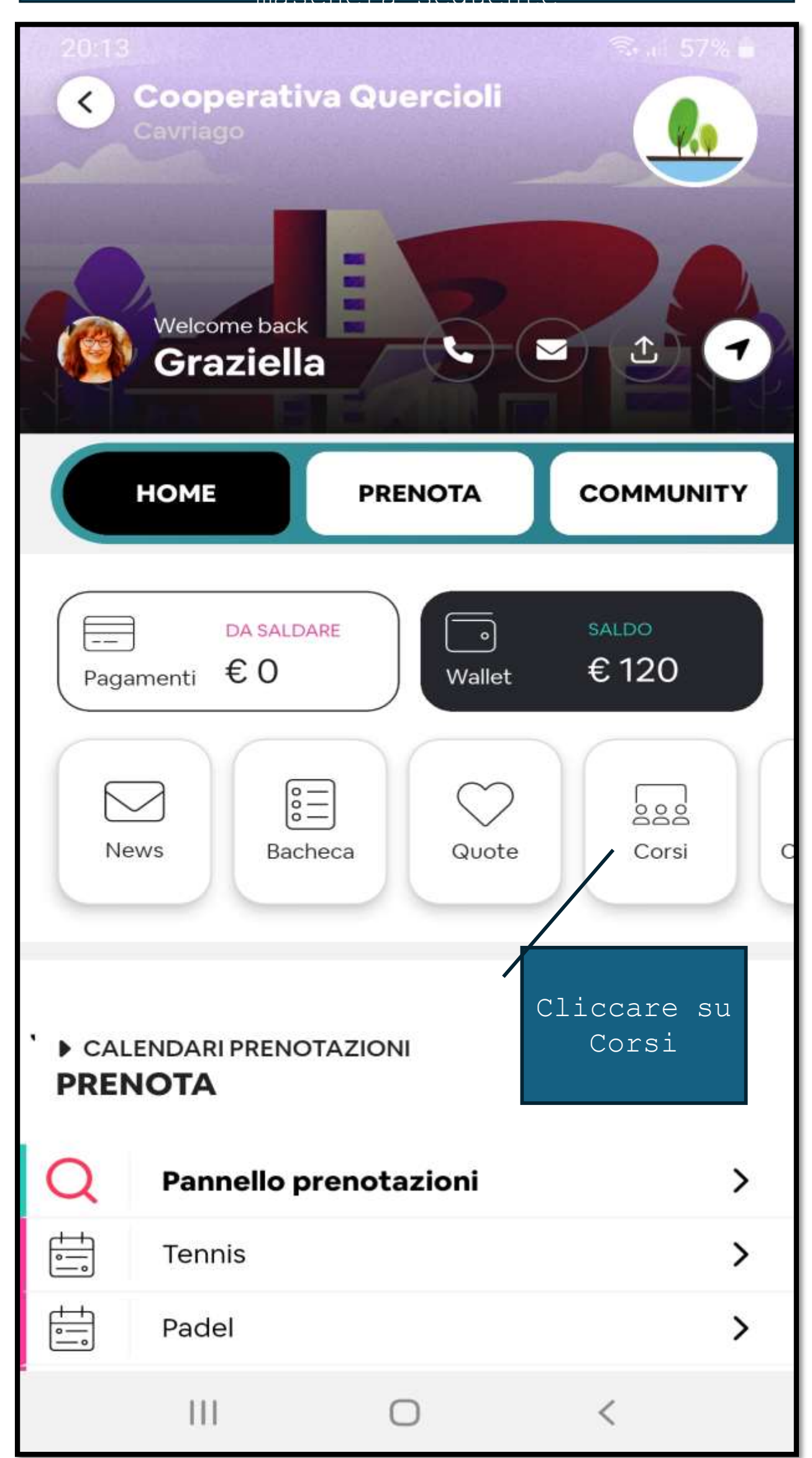

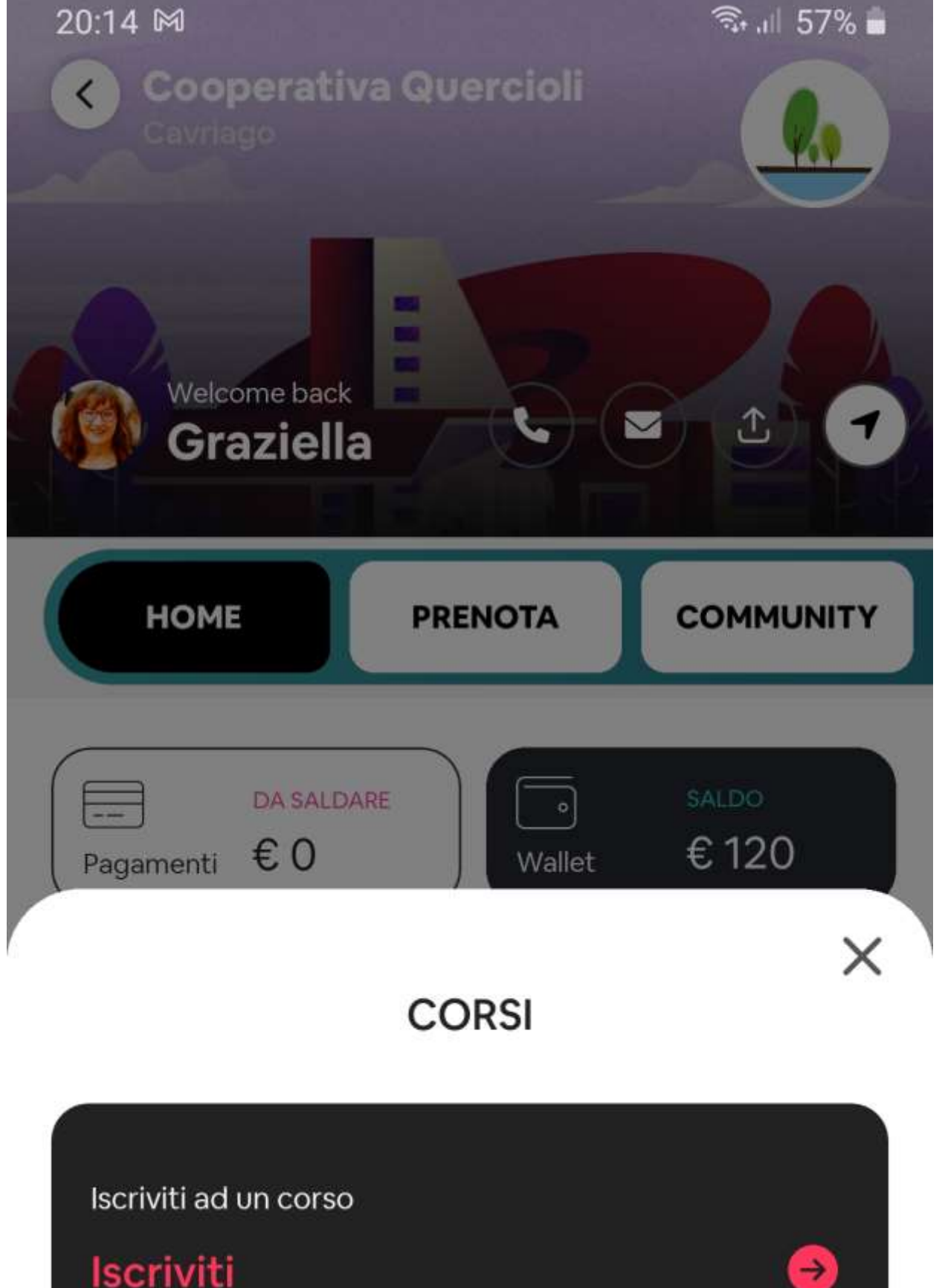

Visualizza e gestisci le tue iscrizioni

sulla freccia nera nel

<

### Le mie iscrizioni

111

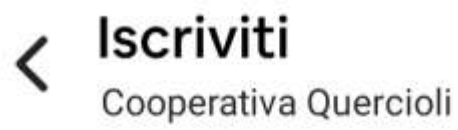

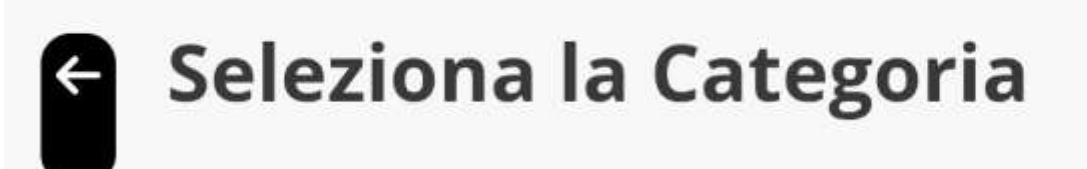

## Accessi Ospiti

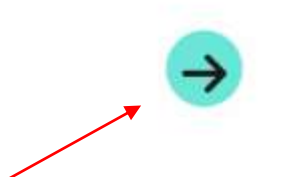

Cliccare sulla freccia

<

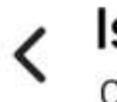

Cooperativa Quercioli

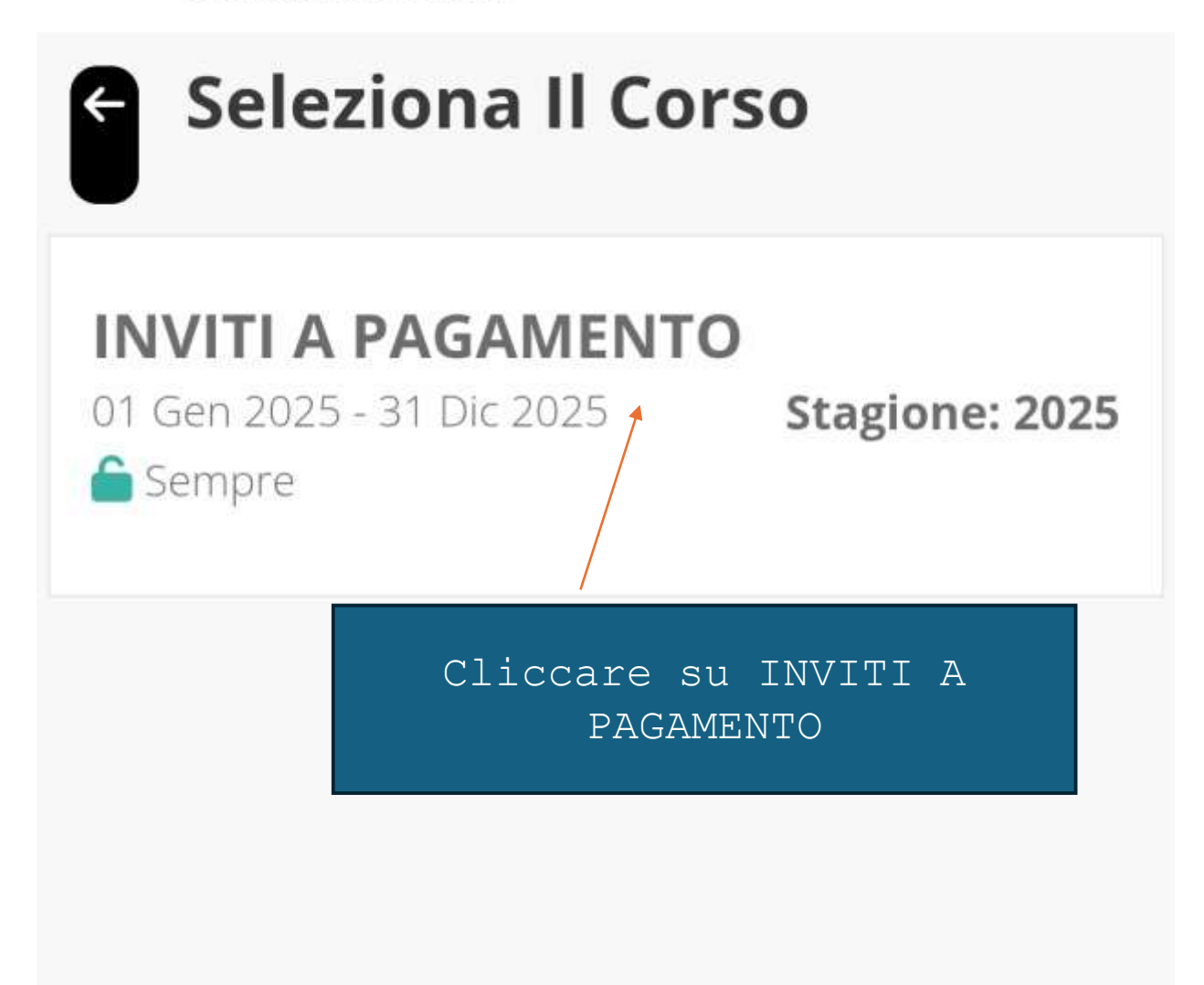

[]]

С

<

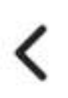

Cooperativa Quercioli

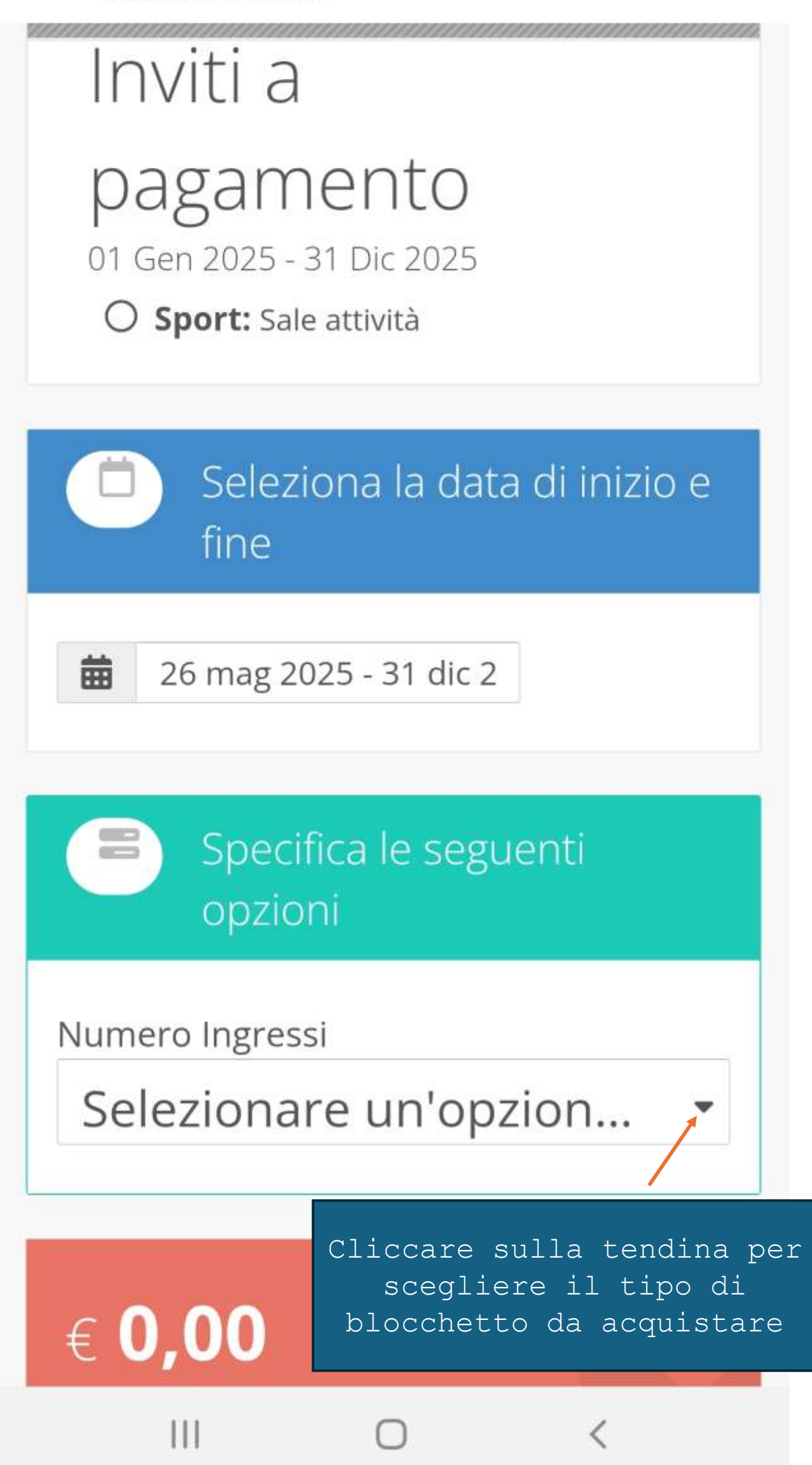

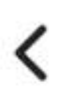

Cooperativa Quercioli

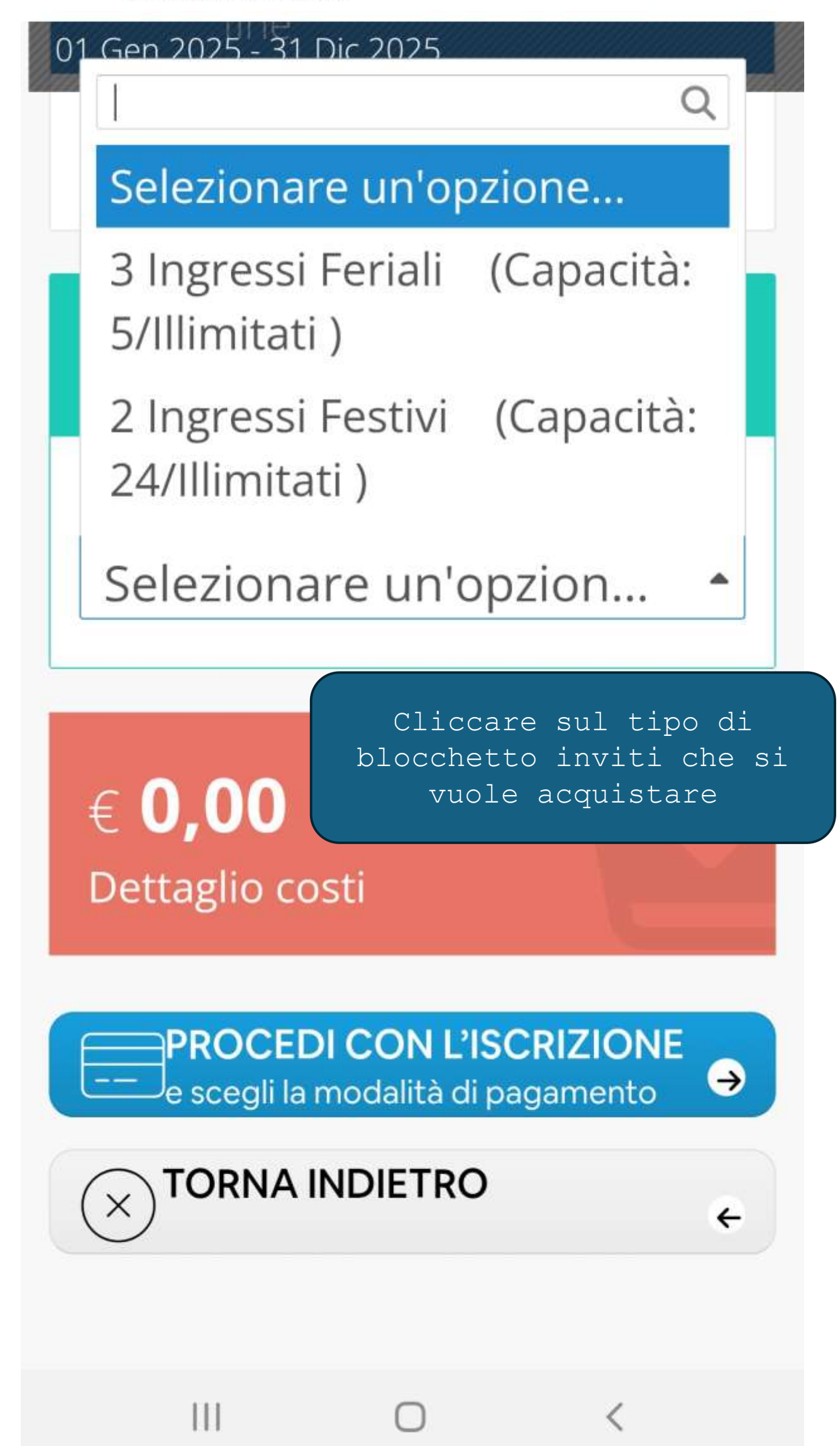

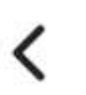

----

#### Iscriviti

Cooperativa Quercioli

01 Gen 2025 - 31 Dic 2025

26 mag 2025 - 31 dic 2

Specifica le seguenti opzioni

Numero Ingressi

3 Ingressi Feriali (Cap...

Nell'esempio ho scelto 3 Ingressi Feriali, poi cliccare su PROCEDI CON L'ISCRIZIONE

€ <mark>30,00</mark>

Dettaglio costi O € 30,00 - Inviti a pagamento

PROCEDI CON L'ISCRIZIONE e scegli la modalità di pagamento

 $\rightarrow$ 

←

TORNA INDIETRO

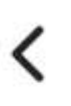

Cooperativa Quercioli

O Data inizio e fine: 26 mag 2025 - 31 dic 2025

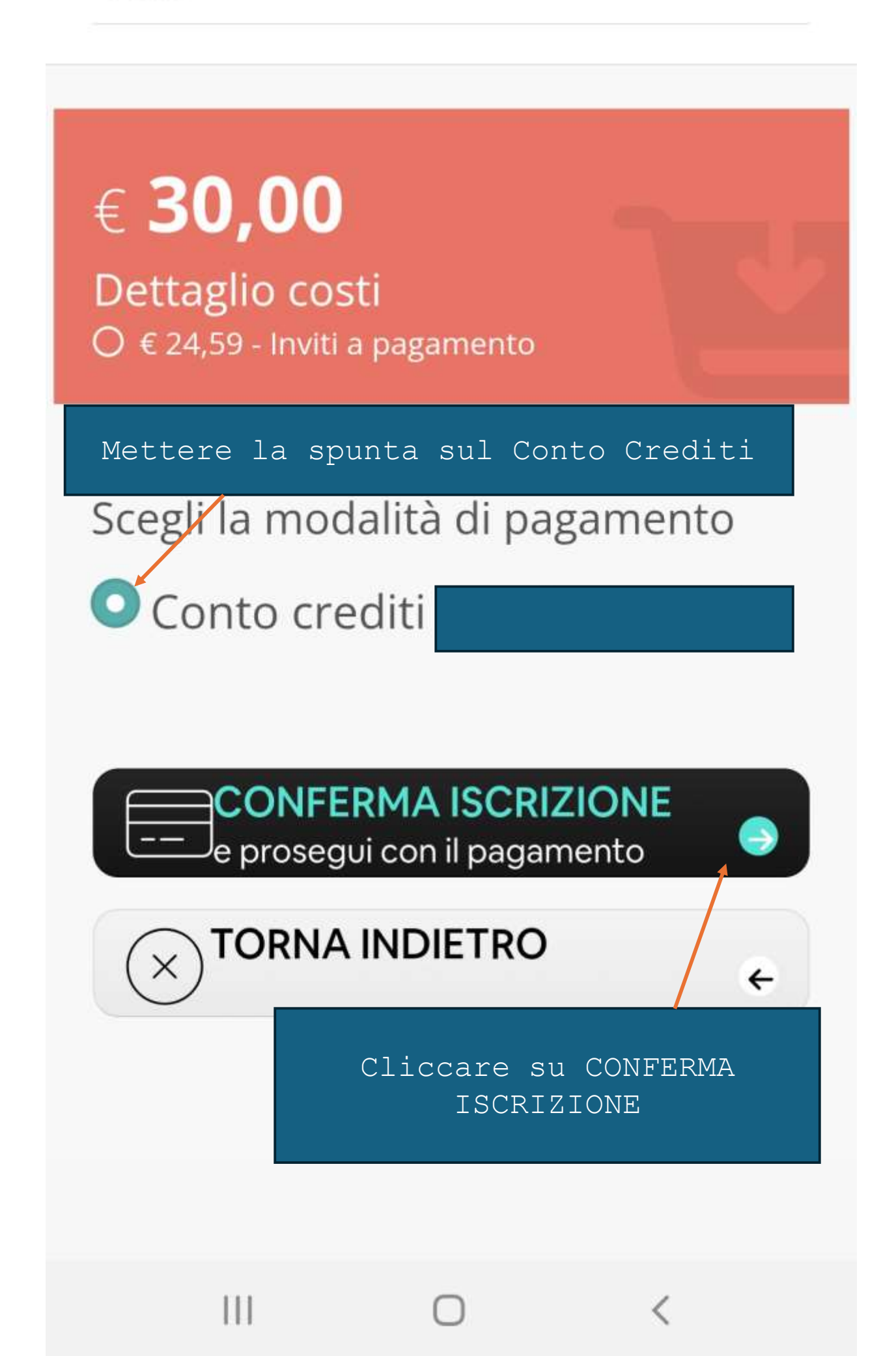

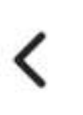

Cooperativa Quercioli

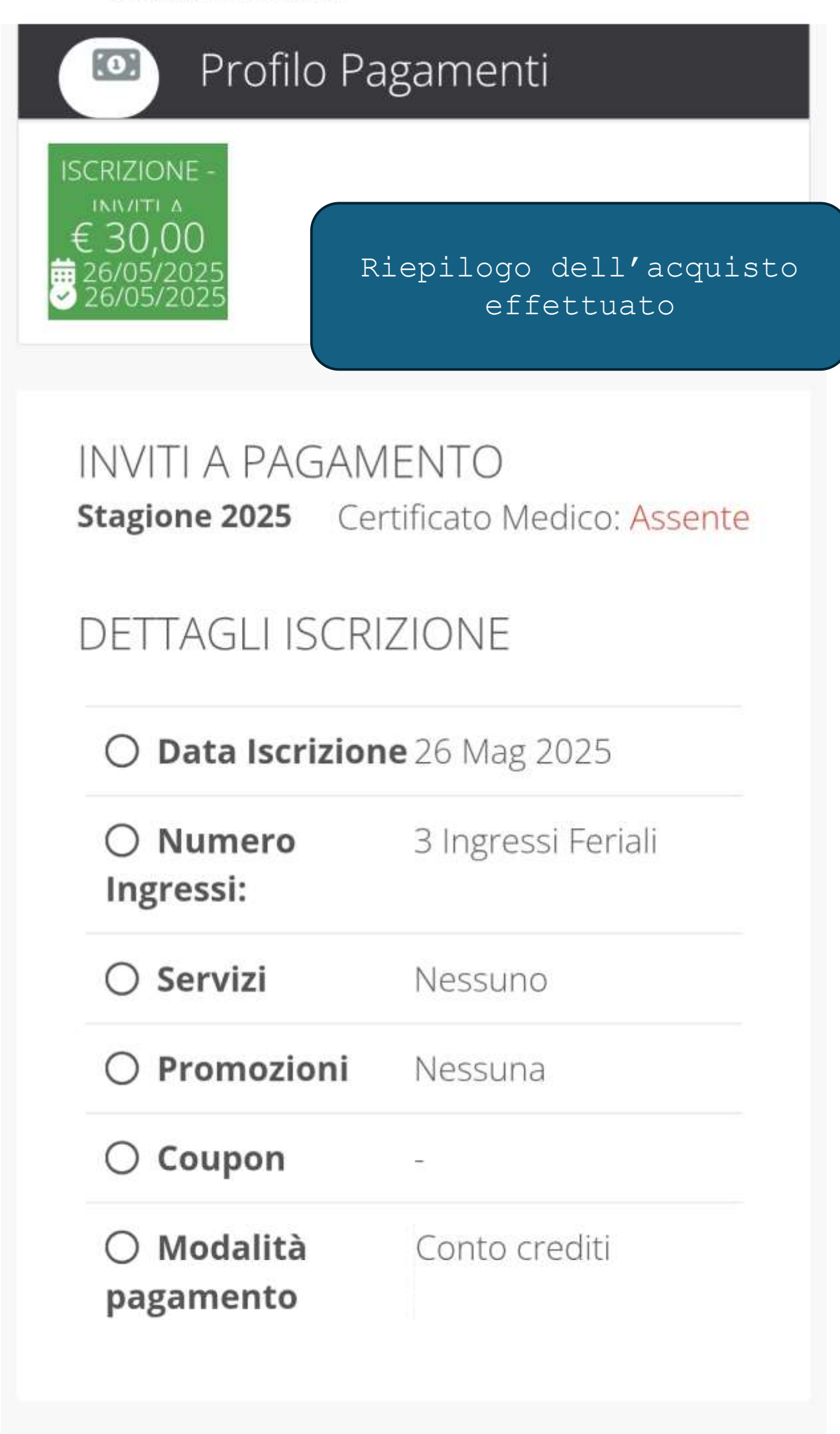

C

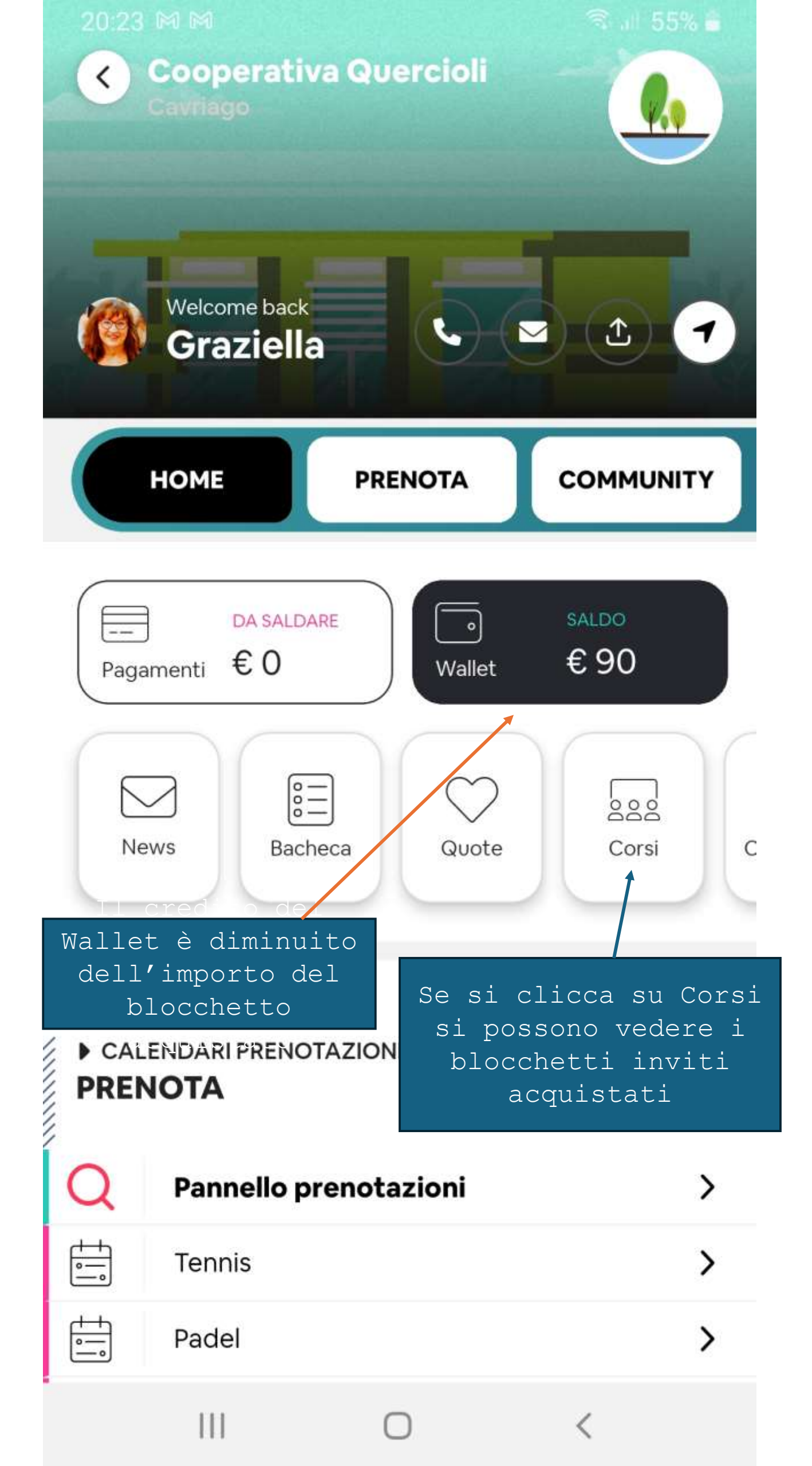

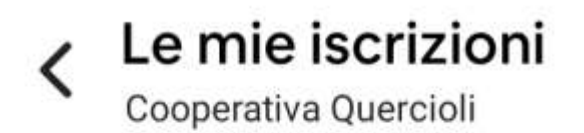

# Iscritti

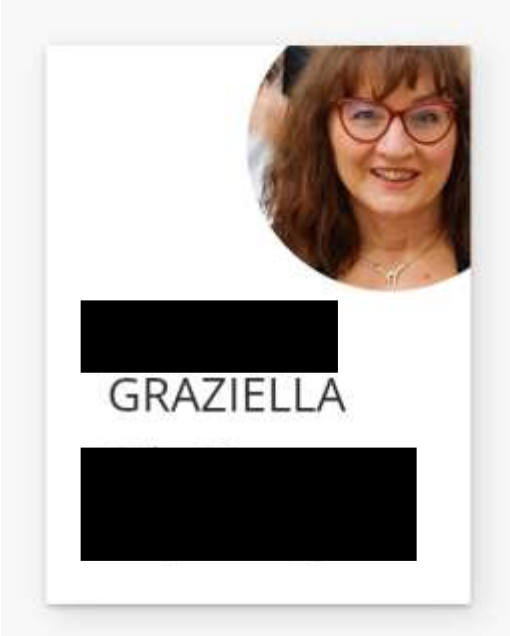

# Seleziona Il Corso

## 1 iscrizione

#### INVITI A PAGAMENTO 01 Gen 2025 - 31 Dic 2025

111

Stagione 2025

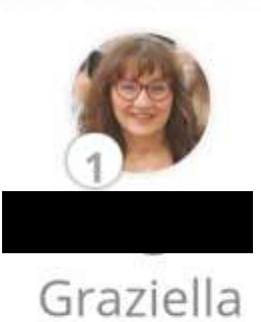

## 1 iscrizione

<